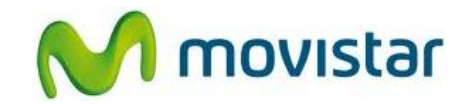

## ¿Cómo configurar correctamente tu celular para enviar mensajes multimedia (MMS)?

El perfil de mensajes multimedia **movistar MMS** ya viene pre-configurado y activado por defecto pero no puede ser visualizado. Realizar los siguientes pasos para asegurarse que la configuración sea correcta en el equipo:

1. Presionar **Menú** > Configuraciones > Configuración Ajustes configuración predeterminados > Seleccionar la opción **movistar (\*)** > Predeterminado

(\*) En el caso que no se encuentre pre-configurada la opción "movistar" realizar los siguientes pasos:

2. Presionar **Menú** > Configuraciones > Configuración > Configuraciones personales > Opciones > Agregar nuevo > Mensajería multimedia > Ingresar los siguientes datos:

Nombre de cuenta: movistar MMS Dirección servidor: http://mmsc.telefonicamovistar.com.pe:8088/mms Usar punto de acceso preferido: No

Ingresar a la opción **Configuración puntos acceso** e ingresar los siguientes datos: Proxy: Desactivado

Ingresar a la opción **Configuración de portador** e ingresar los siguientes datos: Punto acceso paquete de datos: mms.movistar.pe Tipo de red: IPv4 Tipo de autenticación: Normal Nombre de usuario: movistar@mms Contraseña: movistar

Volver al menú principal presionando la opción Atrás.

Presionar **Menú** > Configuraciones > Configuración > Ajustes configuración predeterminados > Seleccionar la opción **Ajuste personal** > Predeterminado

Servicio Técnico y Gestión de Terminales Movistar Perú